# 第 4 代显示器 21-3 软件

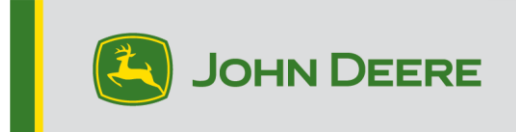

# 软件更新

| 软件包      | 版本             |
|----------|----------------|
| 第4代操作系统  | 10.21.2144-121 |
| AMS 应用程序 | 10.21.2144-121 |

第 4 代操作系统安装时间:在无现有数据的情况下,大约需要 20 分钟。安装时间取决于现有数据的大小及显示器上现有的软件版本。第 4 代显示器的最新软件包可通过无线方式或使用 USB 驱动和 John Deere 软件管理器下载安装。详细信息,参见 Stellar Support 网站上的"软件更新"一节中的"软件安装说明"。

# 通过无线方式重新编程 -

https://youtu.be/XSG7O3\_9KGI?list=PL1KGsSJ4CWk4fhvFOaBZz261XGwPfXvqk

#### 机器应用软件更新

机器应用软件位于第 4 代显示器菜单上的"机器设置"中。机器应用软件更新需要由 John Deere 经销商使用 Service ADVISOR™ 安装。

## 其他控制器软件更新

下面列出的控制器的软件可以用第 4 代显示器更新。

| 控制器                                  |
|--------------------------------------|
| 应用程序控制器 1100                         |
| 应用程序控制器 1100(序列号:PCXL01C201000 - 之后) |
| 应用程序控制器 1120                         |
| 应用程序控制器 1120(序列号:PCXL02C201000 - 之后) |
| AutoTrac™ Universal 100              |
| AutoTrac™ Universal 200              |
| AutoTrac™ Universal 300              |

| GreenStar™ 干肥施量控制器                 |
|------------------------------------|
| GreenStar™ 施量控制器                   |
| StarFire™ 3000 接收器                 |
| StarFire™ 6000 接收器                 |
| AutoTrac <sup>™</sup> Vision 导航摄像头 |

# 新功能和改进

# AutoTrac<sup>™</sup> 自动转向 -

 如果机器速度受到当前设定速度限制,则地图上会显示:"速度受限 — 提高设定速度"。这样可以提醒用户 提高设定速度,以便机器可以根据速度指令加快行驶速度。

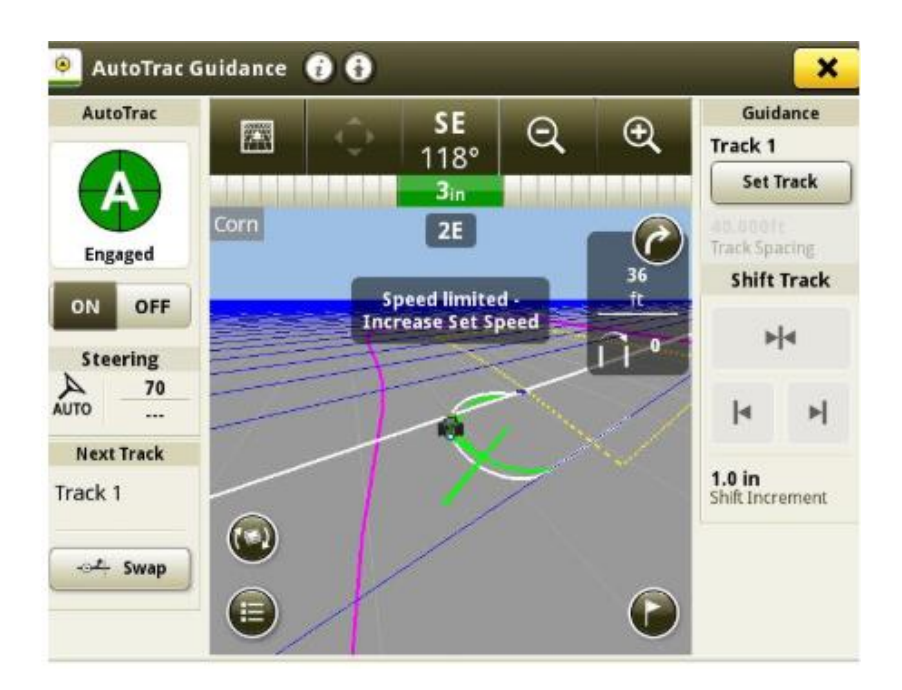

AutoTrac<sup>™</sup> RowSense<sup>™</sup> –

• 现在支持在"RowSense™ 状态与设置"页面切换 RowSense™ 的开关。该功能还可在"导航设置"页面打开。

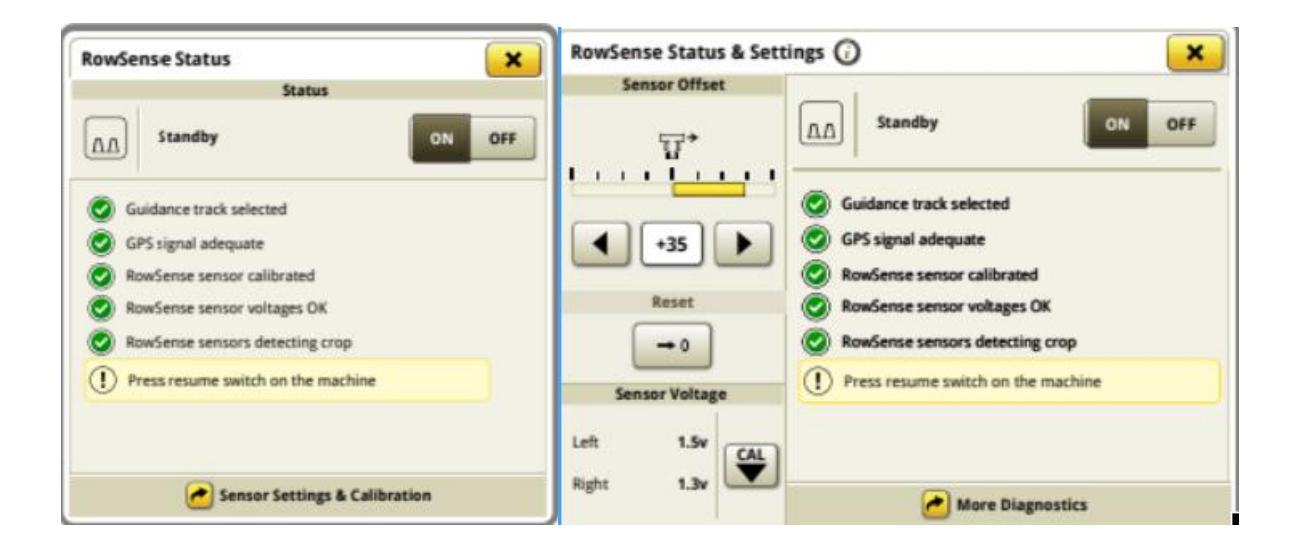

# 通用显示器兼容性 –

 4640 通用显示器现在支持 4710、4720 和 4920 喷雾器和抛撒器。同时提供机器探测、绘图、组控制、作 业总计和原装 Greenstar<sup>™</sup> Monitor (OGM) 模拟器。

## 作业设置 –

• 甘蔗收获机的"工作总结"界面已更新。可以查看作物类型、品种和割台。作物类型默认为"甘蔗"。

#### 绘图 -

所有装有 4600 显示器的 John Deere 喷雾器以及装有 4640 通用显示屏的 2013-2017 年款 4 系列和 4240 喷雾器均可提供喷雾压力图。

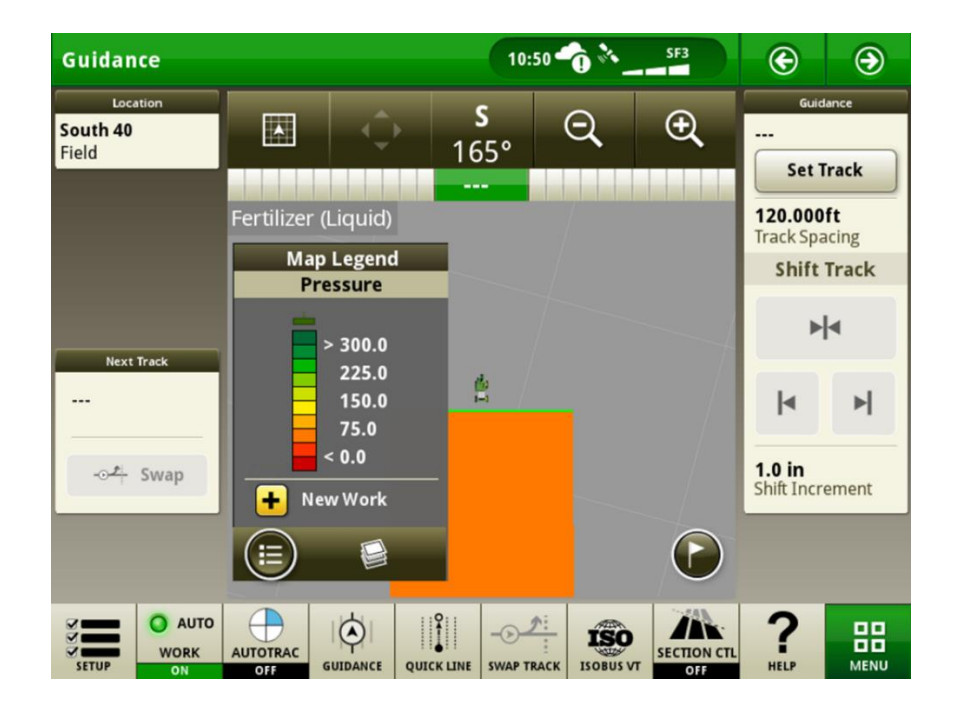

作业总计 -

 现在支持配置"模块总计",以便用户查看其他模块参数。一次可以查看四个参数。除了"模块编号"和"序列 号"两个一定会显示的参数外,还可从以下参数中选择两个:湿度、重量、尺寸、增量面积和标签计数。

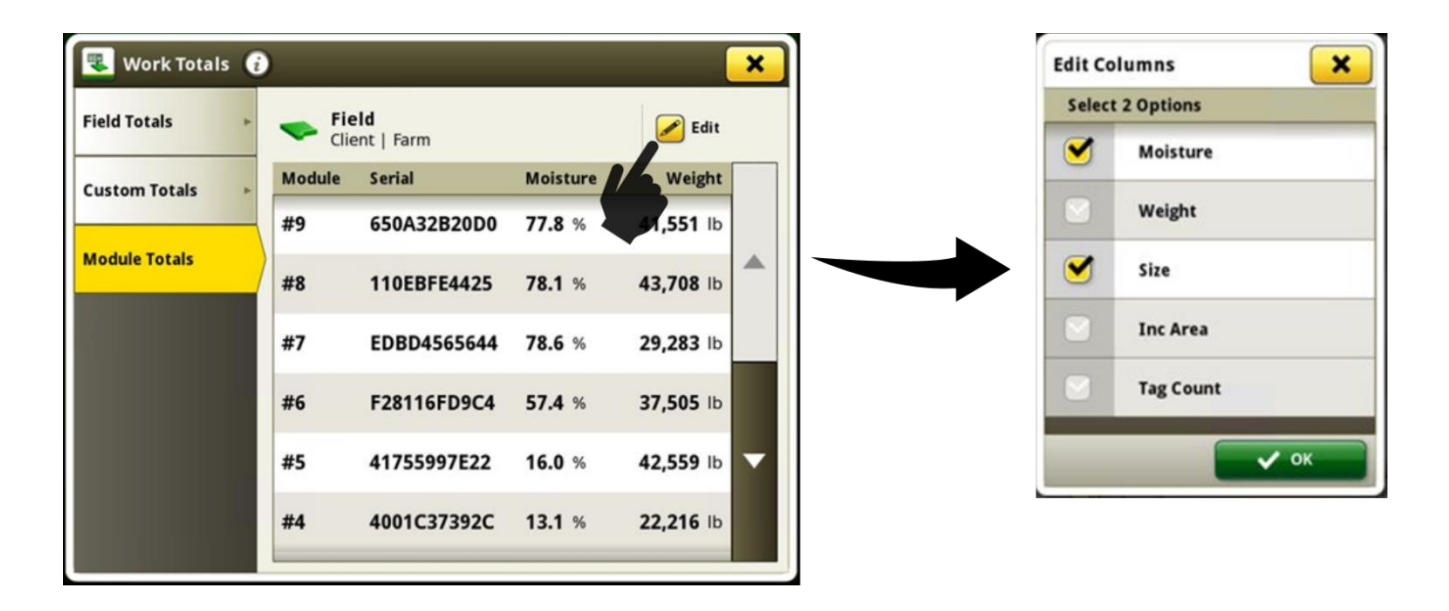

所选参数还会显示在"模块总计"的运行页面模块。

| Hid   |               |             |               |               | 01:57                   | œ            | ۲          |
|-------|---------------|-------------|---------------|---------------|-------------------------|--------------|------------|
|       |               | Modul       | e Totals      |               |                         | Det          | ails       |
|       | Module        | Serial      | Moisture      | Size          |                         | 🐣 —          | erator     |
|       | #12           | F28116FD9C4 | 57.4 %        | 2,711 in      |                         | Incremen     | ital Area  |
|       | #11           | 41755997E22 | 16.0 %        | 2,827 in      | <b>^</b>                | 0.00<br>Cott | ac         |
|       | #10           | 4001C37392C | 13.1 %        | 2,271 in      |                         | 0.00         | ac         |
|       | #9            | 19A667CA574 | 71.1 %        | 3,706 in      |                         | Cotton       | and an     |
|       | #8            | 650A32B20D0 | 77.8 %        | <b>651</b> in | -                       |              | The second |
|       | #7            | 110EBFE4425 | <b>78.1</b> % | 1,688 in      |                         |              |            |
| SETUP | AUTO WORK OFF |             |               | SWAP TRACK    | RFID<br>D COTTON<br>PRO | ?<br>HELP    |            |

注: 只有配备 HID Cotton Pro 的 CP770 机器可配置"模块总计"。

#### **ISOBUS VT** -

• 如果使用 ISOBUS 通用运行页面模块,"状态中心"新增了一个按钮,以便于复位 ISOBUS 选择列表。该功能已实施,这样无需断开机具也可复位之前的 VT 选择。

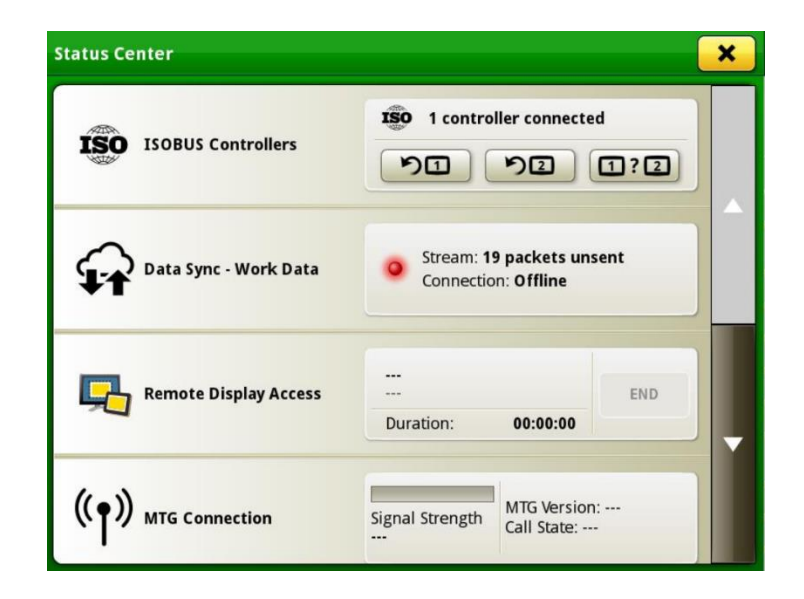

ISOBUS 任务控制器 -

在通过后部连接的情况下,现在支持连接多个任务控制器。举个例子,经过配置,一台 ISOBUS 机具可以利用多个控制器同时进行种植和施肥。

## 作业计划制定器 —

- 添加了新的筛选条件, 允许按照"驾驶员"和"农场"进行筛选
- 现在支持具有多项操作功能的机具。如果已创建包含多项操作的作业计划,则可以在 Work Planner 中分配 产品和品种。

# AutoPath<sup>™</sup> –

- AutoPath<sup>™</sup>"记录状态"显示在"作业设置应用程序"页上。这表示是否满足启动 AutoPath<sup>™</sup> 数据的源操作记录的前提条件。如果无法记录,则弹出状态页说明问题缘由,以便用户进行纠正。
- 用户必须点击状态页中的快速链接, 跳转到 ISOBUS VT, 独立验证机具接收器的前/后和高度。
- 该功能默认关闭,可在"信息和设置"页面打开。

| Lacation                                                                                                    | Most P.                                                       |                                                                                                    |                  |          | Autobath Records            |          |
|----------------------------------------------------------------------------------------------------|---------------------------------------------------------------|----------------------------------------------------------------------------------------------------|------------------|----------|-----------------------------|----------|
| Fast 40                                                                                                    | work su                                                       | mmacy                                                                                                    | <mark> </mark> • | Settings | AutoPath Recordin           | ng       |
| hnson   Mahoney                                                                                                    | Operation Pla                                                 | nting/Seeding                                                                                                    | 0                | Hala     | Enable AutoPath Recording S | Status   |
| Equipment (                                                                                                    | Con Type                                                      | m                                                                                                    | U U              | neip     | Operator License            | e        |
| John Deere Tractor                                                                                                    | /ariety P02                                                   | 216AM                                                                                                    | Q                | About    | · Carabia da marte di ante  |          |
| Planter                                                                                                    | larget Rate                                                   | atrallar Pata                                                                                                    |                  |          | Enable Operator License     |          |
|                                                                                                    |                                                               | ntroller Rate                                                                                                    |                  |          | Work Notes                  |          |
| 者 Settings Manager                                                                                                    |                                                               |                                                                                                    |                  |          | Enable Conditions           |          |
| AutoPath Recording                                                                                                    |                                                               |                                                                                                    |                  |          | Enable Conditions R         | teminder |
| Ready to record                                                                                                    |                                                               |                                                                                                    |                  |          | ISOBUS Documentation        | n Mode   |
| ork List + New Work                                                                                                    |                                                               | NOK                                                                                                    |                  |          | 01 011                      |          |
|                                                                                                    |                                                               |                                                                                                    | / L              |          | 72                          |          |
|                                                                                                    |                                                               | and the second second sec |                  |          |                             |          |
| Not ready to record                                                                                                    | Status                                                        |                                                                                                    |                  |          |                             |          |
| Not ready to record                                                                                                    | Status<br>erequisites                                         |                                                                                                    |                  |          |                             |          |
| Not ready to record<br>Pr                                                                                                    | Status<br>erequisites<br>et up in profile                     | ~                                                                                                    |                  |          |                             |          |
| Not ready to record<br>Pr<br>Implement Receiver must be so                                                                                                    | Status<br>rerequisites<br>et up in profile<br>red             | •                                                                                                    |                  |          |                             |          |
| Not ready to record<br>Pr<br>Implement Receiver must be se<br>Row information must be defin<br>Implement Receiver must be p                                                                    | Status<br>rerequisites<br>et up in profile<br>resent          | •<br>•                                                                                                    |                  |          |                             |          |
| Not ready to record<br>Pr<br>Implement Receiver must be se<br>Row information must be defin<br>Implement Receiver must be p<br>Accuracy must be SF3 or higher                                  | Status<br>rerequisites<br>et up in profile<br>red<br>resent   | *<br>*                                                                                                    |                  |          |                             |          |
| Not ready to record<br>Pr<br>Implement Receiver must be so<br>Row information must be defin<br>Implement Receiver must be p<br>Accuracy must be SF3 or higher<br>Verify Implement Fore/Aft and | Status<br>erequisites<br>et up in profile<br>resent<br>Height | •                                                                                                    |                  |          |                             |          |

7

# 解决的问题

软件更新 10.21.2144-121 解决了如下问题:

一般 (可适用于多项田间操作)

- 导入 AB 曲线后,无法生成或承受较大偏移
- AutoTrac<sup>™</sup> 啮合后,设置文件无法通过 USB 或 WDT 导入
- 在收割期间使用 RowSense 时, AutoPath™ 偏离一行
- AutoPath<sup>™</sup> 加载时间过慢
- 记录、交换或更改轨迹时会出现系统崩溃
- 操作类型为"收获"或"捆扎"的 ISOBUS 机具无法进行"组控制"
- 导入包含以下字符的指示 (Rx) 时,显示"缺少有效的数字速率列"错误: à, è, ň, Ç (4240显示器)。
- 收割时第4代显示器出现延迟
- 缺少 JDLink<sup>™</sup> 测量机数据
- 在田地分析器中的多台机器标定期间,机器显示不正确
- 联合收割机的快捷工具栏丢失
- 无法使用田间数据共享 显示器上显示"无法找到工作组"错误

# 附加信息和培训资源

# 操作手册

在使用第 4 代操作系统软件版本 10.16.1400-85 及之后版本的显示器上,在"帮助中心"应用程序中提供了第 4 代显示器《操作手册》副本。这部分内容将根据软件的更新而更新。操作前,请认真阅读最新的《操作手册》。如需获得《操作手册》的副本,请与经销商联系或访问 <u>techpubs.deere.com</u>。

## 显示屏帮助 👔

显示屏帮助是对《操作手册》中的信息的补充。通过打开显示器上的"帮助中心"应用程序来查看显示屏帮助,或 者按下任一运行页顶部的信息图标,查看该页的相关帮助信息。还可以在 <u>displaysimulator.deere.com</u> 上查看 第 4 代显示器屏幕帮助。

## 培训模拟器

如需了解第4代显示器的更多信息,可在 displaysimulator.deere.com 上观看培训模拟器。

# 发布说明

以下是第4代显示器的第4代操作系统和 AMS 应用软件更新发布说明。发布说明可在 www.stellarsupport.com 上查看。注:软件的使用受软件随附的"最终用户许可协议"约束。

#### 版权所有 © 1996-2022 Deere & Company

9